# User Guide for Private Medical Practitioners (GOPC PPP)

Last Update on 06-Oct-2014

## Logon Page – Input User ID and Password

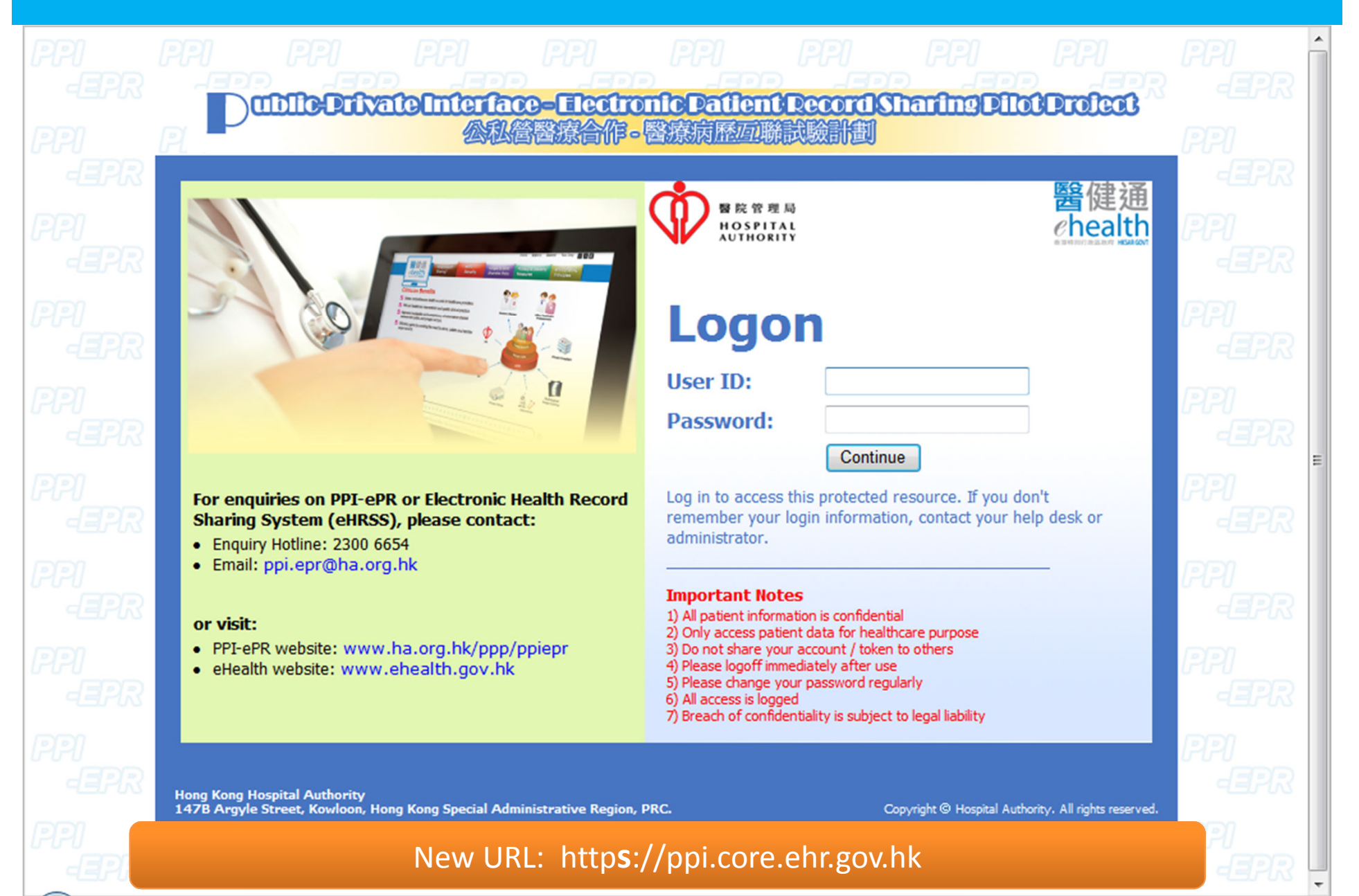

## Logon Page – Input Token Passcode

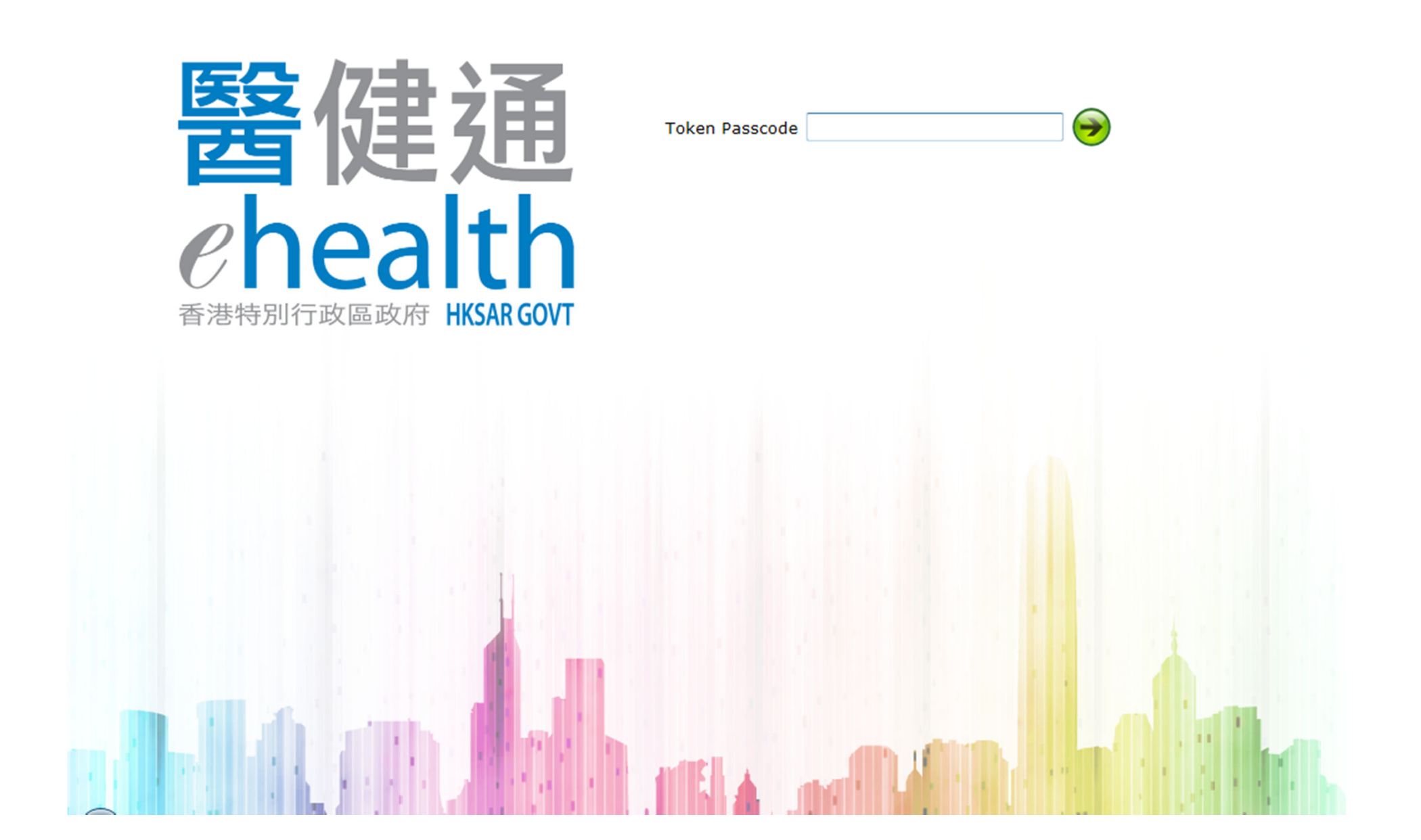

## Landing Page

器健通 chealth

Administration Information

#### TAI MAN CHAN 🖂 (Logout) ^

#### **Quick Links**

#### Clinical

<u>eHR Viewer</u>

Clinical

GOPC PPP Programme

#### **Quick Links**

#### Administration

- User Account
  - Update Own Account
- Public-Private Partnership Programme
  - GOPC PPP Programme

#### Logon History

Last logon was successful on 06-Oct-2014 11:34:36

#### System News

#### No record found

#### Manual & User Guide

#### Manual

<u>General Outpatient Clinic Public-Private Partnership</u>
 <u>Programme User Manual</u>

#### **User Guide**

Notice to PPI users

## Select eHR Viewer

| 醫健通<br>(health | Clinical                      | Administration    | Information |                                                     |         | TAI MAN CHAN 🖂 (Logout)                                                           | ^ |
|----------------|-------------------------------|-------------------|-------------|-----------------------------------------------------|---------|-----------------------------------------------------------------------------------|---|
| Qui            | eHR Viewer                    |                   | Select      | <clinical> → <ehr viewer=""> at me</ehr></clinical> | enu bar |                                                                                   |   |
| Clin           | GOPC PPP Pro                  | ogramme           |             |                                                     |         | Last logon was successful on 06-Oct-2014 11:34:36                                 |   |
| •              | GOPC PPP Pro                  | ogramme           |             |                                                     |         | System News                                                                       |   |
| Quic           | k Links                       |                   |             |                                                     |         | No record found                                                                   |   |
| Adn            | ninistration<br>User Account  |                   |             |                                                     |         | Manual & User Guide                                                               |   |
|                | <ul> <li>Update Ow</li> </ul> | n Account         |             |                                                     |         | Manual                                                                            |   |
| •              | Public-Private F              | Partnership Progr | amme        |                                                     |         | <u>General Outpatient Clinic Public-Private Partnership</u> Programme User Manual |   |
|                | <ul> <li>GOPC PPI</li> </ul>  | Programme         |             |                                                     |         | User Guide                                                                        |   |
|                |                               |                   |             |                                                     |         | Notice to PPI users                                                               |   |

## Input Patient's HKID

| 器健通<br>chealth | Clini  | cal     | Administration | n Informa | tion                |                       |                    |            |           | TAI MAN CHAN 🗵 | (Logout)          |
|----------------|--------|---------|----------------|-----------|---------------------|-----------------------|--------------------|------------|-----------|----------------|-------------------|
| Please         | select | patient |                |           |                     |                       |                    |            |           | Select Patient | Close ×<br>Record |
|                |        |         |                |           |                     |                       |                    |            |           |                |                   |
|                |        |         |                |           |                     |                       |                    | Allergen   |           |                |                   |
|                |        |         |                |           |                     |                       |                    |            |           |                |                   |
|                |        |         |                |           |                     |                       |                    |            |           |                |                   |
|                |        |         |                | 1         | Patient Selection F | Panel                 |                    |            | 1         |                |                   |
|                |        |         |                |           | Fill in ONE of the  | following items       |                    |            | gent      |                |                   |
|                |        |         |                | Laborat   | ID Doc Type         | HKID Card             |                    |            |           |                |                   |
|                |        |         |                | Date      | ID Doc No.          |                       |                    | ( )        |           |                |                   |
|                |        |         |                |           | C eHR No.           |                       |                    |            |           |                |                   |
|                |        |         |                |           | C Smart ID          | Encounter record will | be created for el- | IR patient | story     |                | Details >         |
|                |        |         |                |           |                     |                       |                    |            | edication |                |                   |
|                |        |         |                |           |                     | Submit                | Cancel             |            |           |                |                   |
|                |        |         |                | Encounte  | r i Apponiatione    | le el l               | Details 7          |            |           |                |                   |
|                |        |         |                |           |                     |                       |                    |            |           |                |                   |
|                |        |         |                |           |                     |                       |                    |            |           |                |                   |
|                |        |         |                |           |                     |                       |                    |            |           |                |                   |
|                |        |         |                |           |                     |                       |                    |            |           |                |                   |
|                |        |         |                |           |                     |                       |                    |            |           |                |                   |

|                                                            | Input Patient's Acc                                                                                               | cess Key                                                     |                     |
|------------------------------------------------------------|----------------------------------------------------------------------------------------------------|--------------------------------------------------------------|---------------------|
| Clinical Administration                                    | Information                                                                                                    | TAI MAN CHAN                                                 | ⊠ ( <u>Logout</u> ) |
| Please select patient 醫健通 (Local Non-Local ) (health Help) |                                                                                                    | Allergy & Adverse Drug Reaction Allergen Allergy Information | Record<br>Details ► |
|                                                            | Authorise Patient Access         Date         Please enter access key.         Access Key         OK       Cancel | ADR Causative Agent ADR Information                          | Details >           |
|                                                            | Encounter / Appointment Details ><br>Start Date Specialty Institution                                             |                                                              |                     |

### Access to Patient Electronic Record

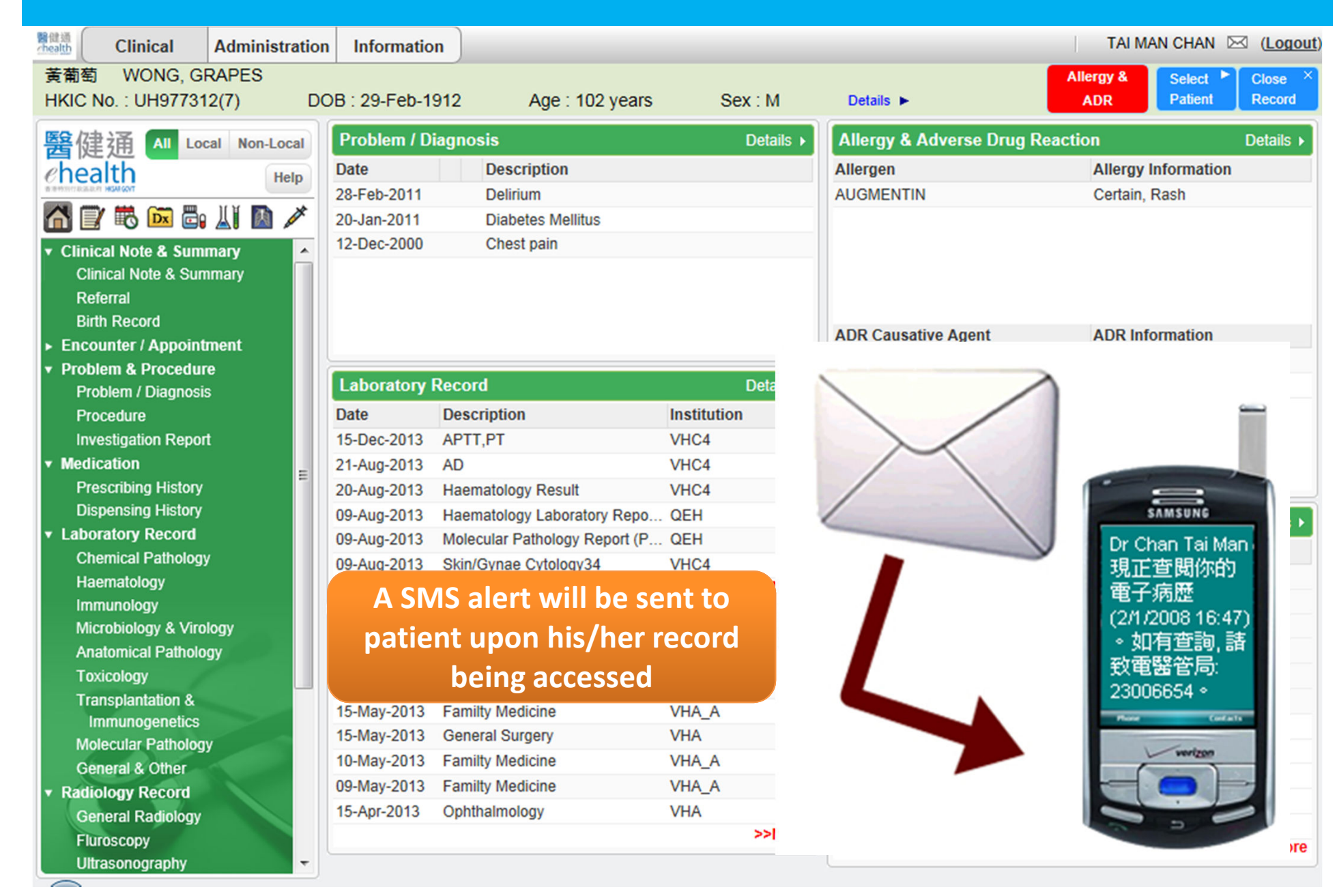

|                                                                                                    | Pati                                                                                               | ient Sur                                                                      | mmary                                     | / Pag                                                    | se                                           | System<br>Logout                                                                                           |
|----------------------------------------------------------------------------------------------------|----------------------------------------------------------------------------------------------------|-------------------------------------------------------------------------------|-------------------------------------------|----------------------------------------------------------|----------------------------------------------|----------------------------------------------------------------------------------------------------|
| Clinical Administratio                                                                                     | n Information                                                                                      |                                                                               |                                           |                                                          |                                              | TAI MAN CHAN 🖂 (Logout)                                                                                    |
| 黃葡萄 WONG, GRAPES<br>HKIC No.: UH977312(7) D                                                                | OB : 29-Feb-1912                                                                                   | Age : 102 years                                                               | Sex : M                                   | Details ►                                                | Aller                                        | rgy & Select ► Close ×<br>DR Patient Record                                                                |
| <ul> <li>● 建通 All Local Non-Local</li> <li>● Help</li> <li>● ● ● ● ● ● ● ● ● ● ● ● ● ● ● ● ● ● ●</li></ul> | Patient's Basic D<br>Patient's Basic D<br>28-Feb-2011<br>20-Jan-2011<br>2-Dec-2000<br>Quick Launch | Description<br>Demographic Data<br>Delinium<br>Diabetes Metitus<br>Chest pain | Show mo<br>of patien<br>demogra           | A argen<br>A UGMENTIN<br>ore details<br>t's<br>phic data | Show the details<br>of allergy and<br>ADR    | Allergy Information<br>Sertain Base<br>Access another<br>patient record<br>Close current<br>patient record |
| <ul> <li>Encounter / Appointment</li> <li>Problem &amp; Procedure</li> </ul>                               |                                                                                                    |                                                                               |                                           | ADR Causativ<br>METHYLDOP/                               | e Agent .<br>\ I                             | ADR Information<br>Mild                                                                                    |
| Problem / Diagnosis<br>Procedure<br>Investigation Report<br>Medication                                     | Date Des<br>15-Dec-2013 APT<br>21-Aug-2013 AD                                                      | cription<br>T,PT                                                              | Institution<br>VHC4<br>VHC4               |                                                          |                                              |                                                                                                    |
| Prescribing History<br>Dispensing History<br>Laboratory Record<br>Chemical Pathology                       | 20-Aug-2013 Hae<br>09-Aug-2013 Hae<br>09-Aug-2013 Mok                                              | matology Result<br>metology Laboratory Repo<br>ecular Pathology Report (P     | VHC4<br>. OEH<br>. OEH                    | Ercesenhing<br>Date                                      |                                              |                                                                                                    |
| Haematology<br>Immunology<br>Microbiology & Virology                                                       | patie                                                                                              | gation Tree. You can<br>ent's electronic record<br>erlink                     | havigate' through<br>I by clicking on the | tne <sub>l-Jan-2013</sub><br>!                           | CHLORMETHIAZOLE<br>LORAZEPAM<br>PREDNISOLONE |                                                                                                    |
| Toxicology<br>Transplantation &<br>Immunogenetics                                                          | Start Date Spe<br>04-Jul-2013 Inter<br>15-May-2013 Fam                                             |                                                                               | Institution<br>VHA<br>VHA_A               |                                                          | RIFINAH 300<br>CITALOPRAM<br>ISONIAZID       |                                                                                                    |
| Molecular Pathology<br>General & Other<br>Radiology Record<br>General Radiology                            | 15-May-2013 Gen<br>10-May-2013 Fam<br>09-May-2013 Fam<br>15-Apr-2013 Oph                           | leral Surgery<br>hity Medicine<br>hity Medicine<br>thalmology                 | VHA_A<br>VHA_A<br>VHA_A<br>VHA            |                                                          | CETRIMIDE<br>AQUEOUS<br>RIFAMPICIN           |                                                                                                    |
| Fluroscopy<br>Ultrasonography                                                                              |                                                                                                    |                                                                               | >>biore                                   |                                                          |                                              |                                                                                                    |

## Quick Launch Icon

| ~        | Home icon:                                             |
|----------|--------------------------------------------------------|
|          | Back to Summary Page                                   |
|          | Consultation Note & Summary icon:                      |
|          | To view the full list of consultation note and summary |
| Ħ        | Encounter / Appointment icon:                          |
| щO       | To view all encounter history                          |
| 657      | Problem icon:                                          |
| DX       | To view full list of problem/diagnosis                 |
|          | Medication icon:                                       |
|          | To view full list of prescribing records               |
| 11.1     | Laboratory icon:                                       |
|          | To view full list of radiology records                 |
| 演        | Radiology icon:                                        |
| <b>B</b> | To view full list of radiology records                 |
| *        | Immunization icon:                                     |
| AST .    | To view full list of immunisation records              |

#### Sort

| Date        | • | Profile Description |
|-------------|---|---------------------|
| 15-Dec-2012 |   | APTT,PT             |
| 21-Aug-2012 |   | AD                  |
| 20-Aug-2012 |   | Haematology Result  |

The arrow denotes sorting is available for this data column. Click on the arrow to sort. The upward arrow denotes sorting is in ascending order and vice versa.

#### <Details> action link

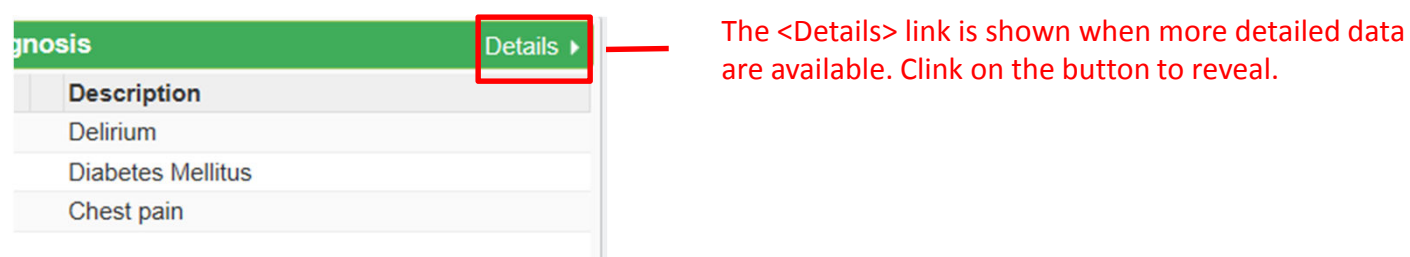

#### <More> action link

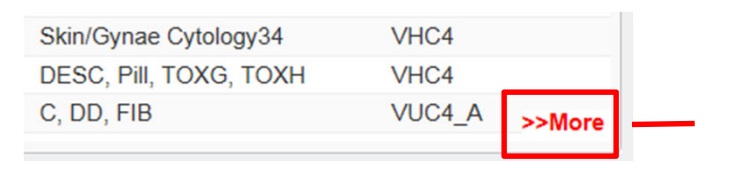

Indicates there are more records which cannot be displayed in the Summary page. Click to view full list of the selected domain.

#### Folder and Hyperlink

| Date        | ÷ | Description                               | <folder> icon is used to denote a group of data. Click folder</folder> |
|-------------|---|-------------------------------------------|------------------------------------------------------------------------|
| 12-Dec-2013 |   | 0 <mark>d cerebrovascular accident</mark> | icon to view details.                                                  |
| 23-Feb-2013 |   | Obstructive hydrocephalus                 |                                                                        |
| 23-Feb-2013 |   | Old cerebrovascular accident              |                                                                        |
| 23-Feb-2013 |   | Shock                                     |                                                                        |
| 28-Feb-2011 |   | Shock                                     | If further details are available for a data item                       |
| 20-Jan-2011 |   | Obstructive hydrocephalus                 | In further details are available for a data item,                      |
| 04-Apr-2008 |   | injury                                    | nyperink will appear when you put your mouse                           |
| 24-Feb-2004 |   | Old cerebrovascular accident              | over the item. Click on the item to reveal more data.                  |

#### **Search Criteria**

| Modality: All | - | Period: All | - |
|---------------|---|-------------|---|
|---------------|---|-------------|---|

On some page, you can enter filtering criteria to limit the data displayed.

#### **Additional Information**

| 1        | 🚺 🖬 B <mark>rain plain</mark>  | -                                  | <del>- VI-</del> IA |   |
|----------|--------------------------------|------------------------------------|---------------------|---|
| 14       | Brain plain                    |                                    | VHA                 |   |
|          | Request Institution:           | VHA Hospital                       |                     | 0 |
| <b>1</b> | Examination Healthcare Staff:  | Staff1 eng, Staff2 eng, Staff3 eng |                     |   |
| ~        | Reported By:                   | Reporter eng                       |                     |   |
| _        | Examination Remark:            | record with both PDF and text repo | rt, <sup>y HA</sup> |   |
| 7        |                                | A00000001001                       |                     |   |
| 1        | 🕻 🚺 Radiology Report (PDF & Te | ext)                               | VHA                 | _ |

Click on the <I> icon to display the additional information of the selected record

#### **Textual Reports**

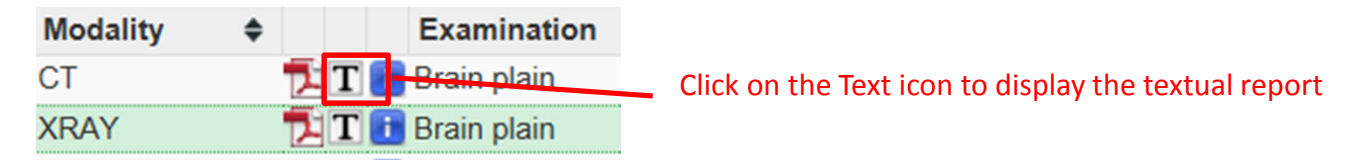

#### **PDF Documents**

| Modality | \$<br>Examination |                                                         |
|----------|-------------------|---------------------------------------------------------|
| СТ       | 🔁 🔁 Brain plain   | Click on the PDF icon to display the detailed report in |
| XRAY     | 🔁 🔳 Brain plain   | PDF document format                                     |

#### Printing

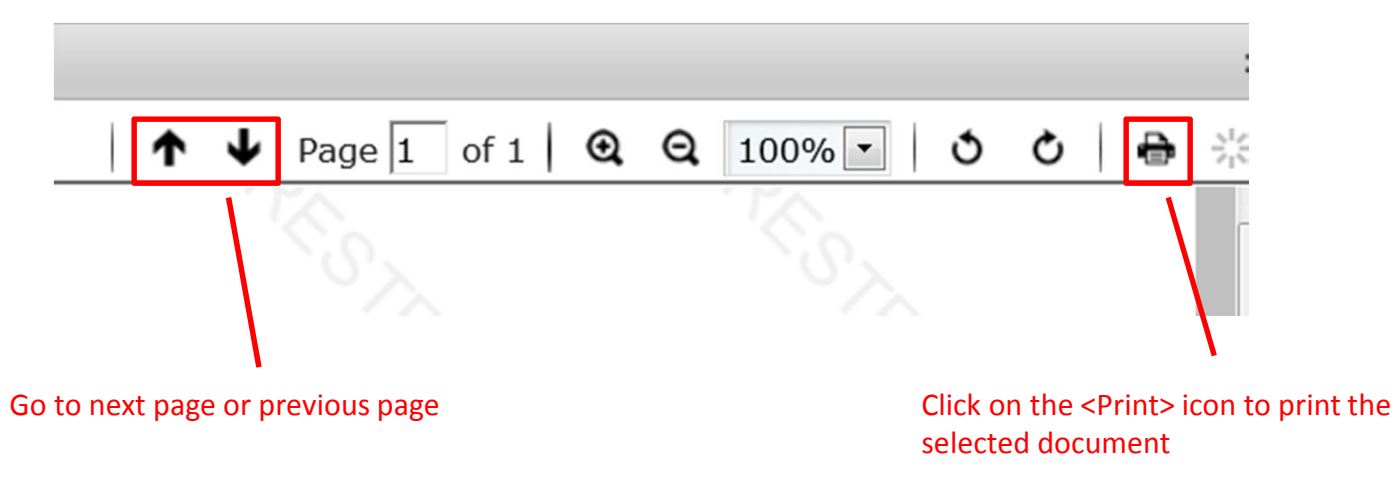

### **Change to Document View**

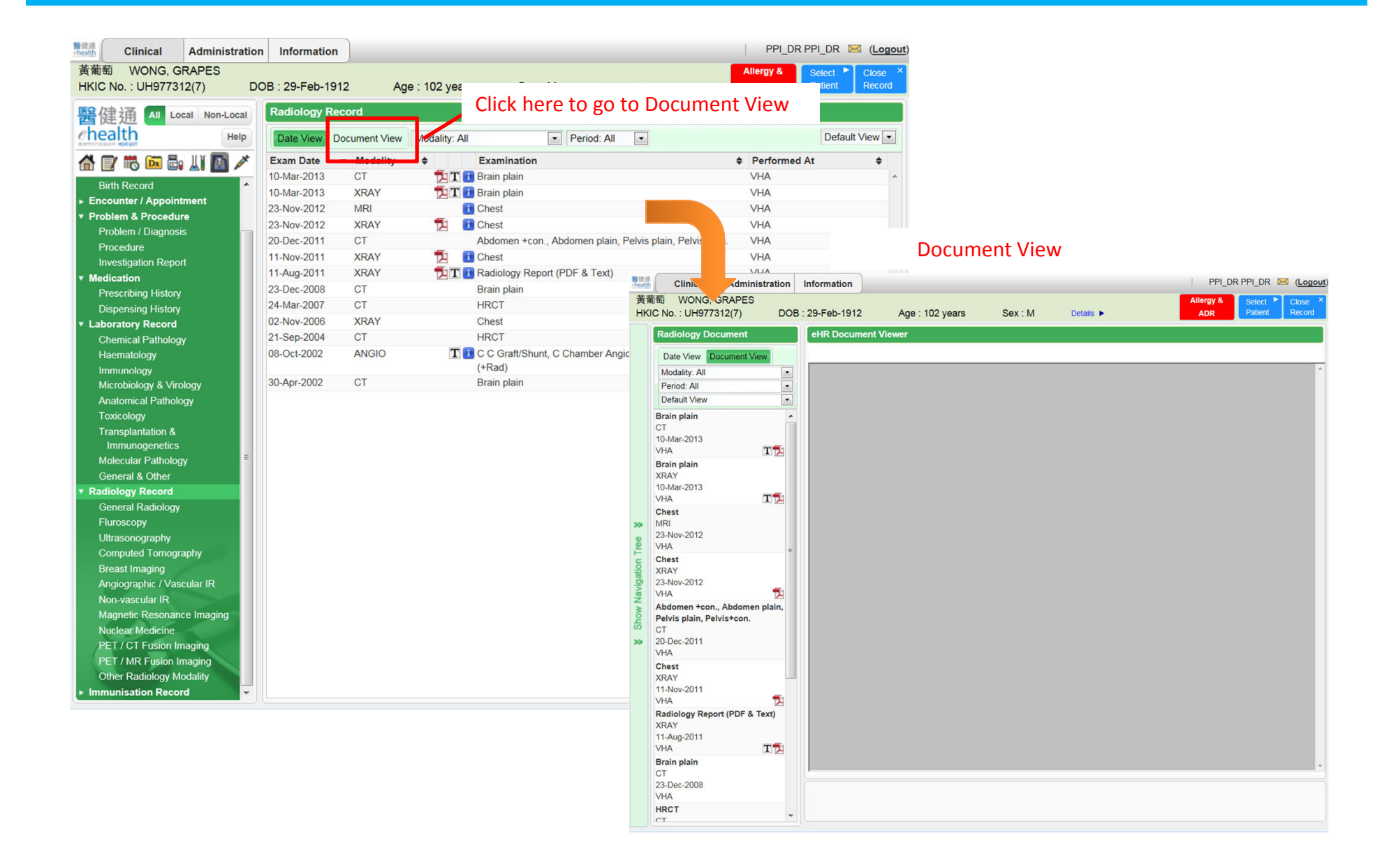

### **Document View**

#### Click on the slide bar to show the navigation tree

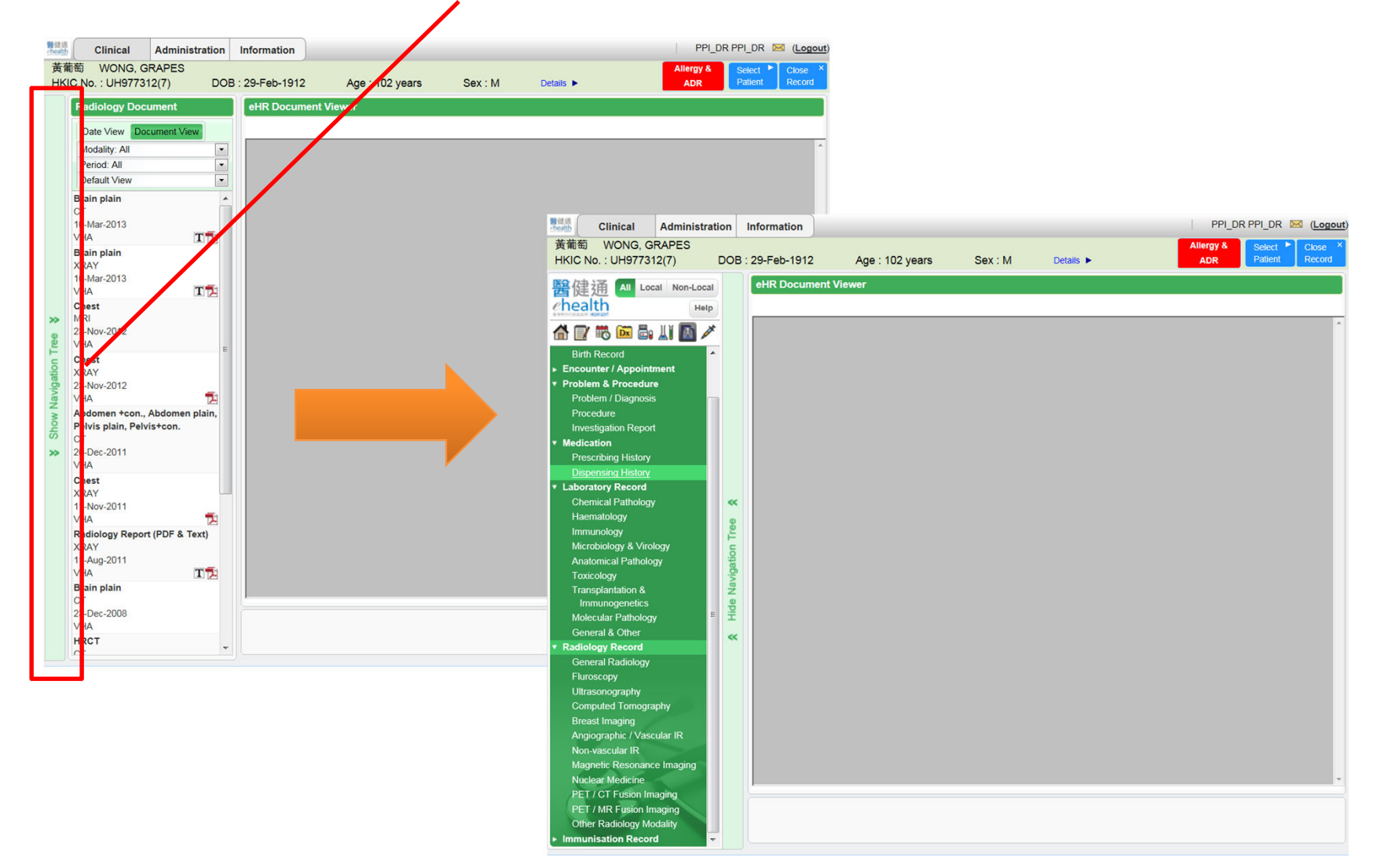

### System Logout

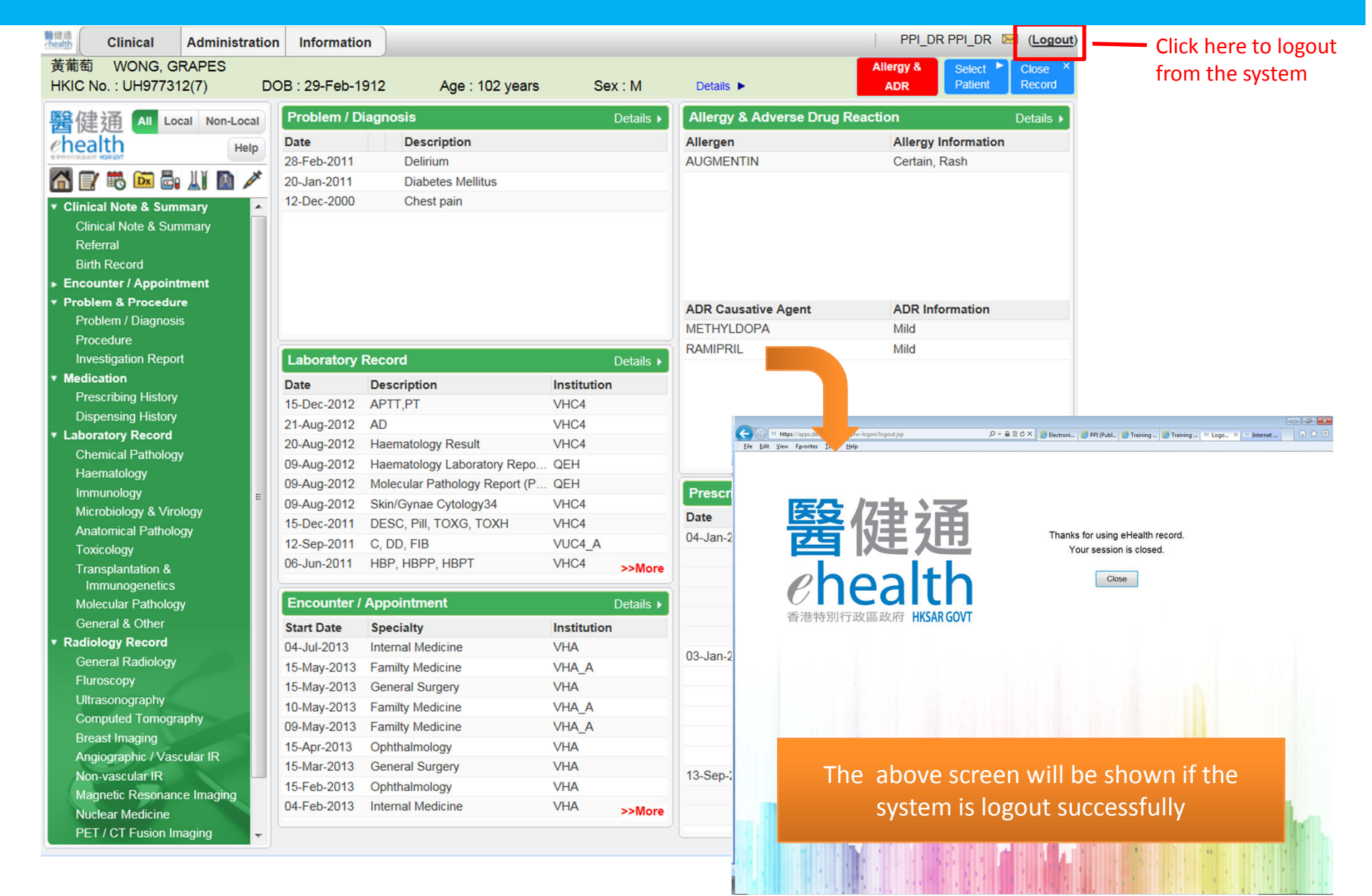

### Update Own Account and Change Password

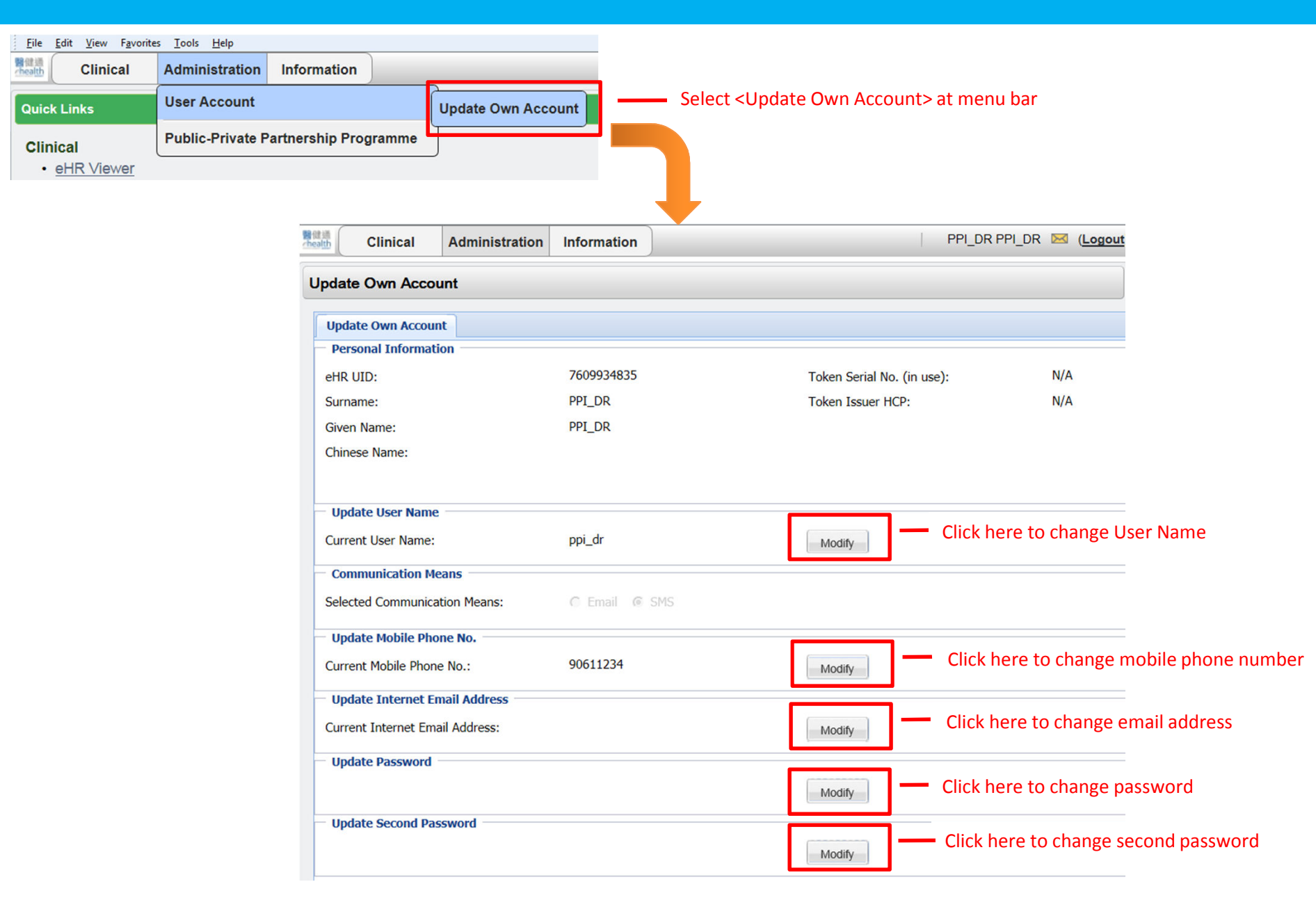

## Select GOPC Profile

| 醫健通<br>chealth                                                                                                    | Clinical     | Administration                                                                                                    | Information                                                                                                    | TAI MAN CHAN 🖂 (Logout)                                                                                                    | ) 1 |
|----------------------------------------------------------------------------------------------------|--------------|----------------------------------------------------------------------------------------------------|----------------------------------------------------------------------------------------------------|----------------------------------------------------------------------------------------------------|-----|
| Quict eHR Viewer<br>Clin GOPC PPP Programme<br>• eHR Viewer                                                                                                    |              | Select <cl< th=""><th>Logon History<br/>Clinical &gt; → <gopc ppp="" programme=""> at menu bar<br/>Last rogon was succession on 06-Oct-2014 15:24:44</gopc></th><th></th></cl<> | Logon History<br>Clinical > → <gopc ppp="" programme=""> at menu bar<br/>Last rogon was succession on 06-Oct-2014 15:24:44</gopc> |                                                                                                    |     |
| •                                                                                                    | GOPC PPP Pro | <u>gramme</u>                                                                                                    |                                                                                                    | System News                                                                                                    |     |
| Quick                                                                                                    | Links        |                                                                                                    |                                                                                                    | No record found                                                                                                    |     |
| Administration <ul> <li>User Account</li> <li><u>Update Own Account</u></li> </ul> <li>Public-Private Partnership Programme <ul> <li><u>GOPC PPP Programme</u></li> </ul> </li> |              |                                                                                                    | amme                                                                                                    | Manual & User Guide         Manual         • General Outpatient Clinic Public-Private Partnership<br>Programme User Manual         User Guide         • Notice to PPL users |     |

## Input Patient's HKID

| 醫健通<br>chealth | Clinical        | Administration      | Information   |                                                           | PPPDOCTOR032 PPPDOCTOR032 🔀 (Logout)       |
|----------------|-----------------|---------------------|---------------|-----------------------------------------------------------|--------------------------------------------|
| Please         | select patient  | t                   |               |                                                           | Select ► Close ×<br>Patient Record         |
| Gene           | ral Outpatien   | t Clinic Public-P   | rivate Partne | rship (GOPC PPP) Programme                                | 🏠 🗘                                        |
| Consu          | Itation History |                     |               | GOPC PPP Consultation                                     | Remaining Quota:                           |
|                | Date            | Reason              | Created By    | Attendance Details                                        | Follow Up District:                        |
| No rec         | ord found       |                     |               | Chronic Disease *Reason C                                 | FU chronic illness C Episodic issue C Both |
|                |                 |                     |               | Subsidy & Payment Details*                                | Consultation Payment Total \$              |
|                |                 |                     | Pat           | ent Selection Panel                                       | - Change Paymen Type                       |
|                |                 |                     |               | in ONE of the following items                             |                                            |
| Asses          | ord found       | agnosis Medications | Payment FI    | In ONE of the following items                             |                                            |
| Notec          | ora iouna       |                     | 6             | ID Doc Type HKID Card                                     |                                            |
|                |                 |                     |               | ID Doc No.                                                |                                            |
|                |                 |                     | 0             | eHR No.                                                   |                                            |
|                |                 |                     | C             | Smart ID Encounter record will be created for eHR patient |                                            |
|                |                 |                     |               | Submit Cancel                                             |                                            |
|                |                 |                     |               |                                                           |                                            |
|                | New             |                     | Print         |                                                           |                                            |
| Invest         | igation Referra | l History           |               |                                                           |                                            |
|                | ECG             | X-Ray               | Ix Request    |                                                           |                                            |
|                |                 |                     |               |                                                           |                                            |
|                |                 |                     |               |                                                           |                                            |
|                |                 |                     |               |                                                           |                                            |

## **GOPC Profile Page**

| 器健通<br>chealth | Clinical                | Administration     | Information         |                                 |                                                                                   |                 | PPPD                               | OCTOR032 PPPDOCTO                        | R032 🖂 ( <u>Logou</u>           |  |  |
|----------------|-------------------------|--------------------|---------------------|---------------------------------|-----------------------------------------------------------------------------------|-----------------|------------------------------------|------------------------------------------|---------------------------------|--|--|
| 病人甜<br>HKIC N  | 瓜 PATIEN<br>Io.:UH97732 | T, CANTALOUPE      | E<br>B : 05-Mar-200 | 00 Age : 14 yea                 | ars Sex:                                                                          | M Details       | ۶.                                 | le le le le le le le le le le le le le l | elect Close ×<br>Patient Record |  |  |
| Genera         | al Outpatient           | Clinic Public-P    | rivate Partnei      |                                 |                                                                                   |                 | <b>5</b> 🗇                         |                                          |                                 |  |  |
| Consult        | ation History           |                    |                     | GOPC PPP Consultation           | 1                                                                                 |                 | Remaining Quota: 10                |                                          |                                 |  |  |
|                | Date                    | Reason             | Created By          | Attendance Details              |                                                                                   |                 |                                    | Follow Up D                              | istrict: Tuen Mun               |  |  |
| No reco        | rd found                |                    |                     | Chronic Disease                 | hronic Disease HT+Hyperlipidaemia *Reason © FU chronic illness C Episodic issue C |                 |                                    |                                          |                                 |  |  |
|                |                         |                    |                     | Subsidy & Payment Deta          | ails*                                                                             |                 | Consultation Payment Total \$20.00 |                                          |                                 |  |  |
|                |                         |                    |                     | Subsidized by GOPC              | Yes Charge A                                                                      | 20.00           | Change Payment Type                |                                          |                                 |  |  |
|                |                         |                    |                     | Additional Charging             |                                                                                   |                 | 0                                  | Balance Data                             |                                 |  |  |
| Assess         | ment Note/Diag          | gnosis Medications | Payment             | Consultation Details            | acia Madicationa                                                                  |                 | Con                                | Isuitation Date 06-Oct-2                 | 014 🚨                           |  |  |
|                |                         |                    |                     | Assessment Note/Diagno          | medications                                                                       |                 |                                    |                                          |                                 |  |  |
|                |                         |                    |                     | Health Status                   |                                                                                   |                 |                                    | *Mandatory *Ca                           | rry Forward                     |  |  |
|                |                         |                    |                     | *BP /                           | mmHg                                                                              | *Pulse          | /min                               | Temp                                     | C                               |  |  |
|                |                         |                    |                     | Wt kg (                         | lb)                                                                               | *Ht             | m                                  | BMI                                      | kg/m <sup>2</sup>               |  |  |
|                |                         |                    |                     | H'stix mm                       | ol/L                                                                              |                 |                                    |                                          |                                 |  |  |
|                |                         |                    |                     | * Smoking Habit C               | Non-Smoker                                                                        | Smoker          | C Ex-Smoker                        |                                          |                                 |  |  |
|                |                         |                    |                     | Alcohol Use C                   | Non-Drinker                                                                       | Current Drinker | C Social Drinke                    | r C Ex-Drinker                           |                                 |  |  |
|                |                         |                    |                     | Drug Compliance                 | C Good                                                                            | C Fair          | C Poor                             |                                          |                                 |  |  |
|                |                         |                    |                     | Side Effect of Medicatio        | ons C Yes                                                                         | C No            |                                    |                                          |                                 |  |  |
|                | Nou                     | Eatit              | Drint               | Dietary Compliance              | C Good                                                                            | C Fair          | C Poor                             |                                          |                                 |  |  |
|                | New                     | Cait               | Finit               | Exercise C Regular C Infrequent |                                                                                   |                 | C None                             |                                          |                                 |  |  |
| Investig       | gation Referral         | History            |                     |                                 | -                                                                                 |                 |                                    |                                          |                                 |  |  |
|                | ECG                     | X-Ray              | Ix Request          |                                 |                                                                                   |                 |                                    | Save                                     | Clear                           |  |  |
|                |                         |                    |                     |                                 |                                                                                   |                 |                                    |                                          |                                 |  |  |
|                |                         |                    |                     |                                 |                                                                                   |                 |                                    |                                          |                                 |  |  |

## Select GOPC Administration Page

| 開催調<br>death Clinica                 | Administratio | n Information                                                                                                    | )      |                                                        |  | PPPDOCTOR032 PPPDOCTOR032 🔀 (Logout)                 |  |  |  |  |  |
|--------------------------------------|---------------|----------------------------------------------------------------------------------------------------|--------|--------------------------------------------------------|--|------------------------------------------------------|--|--|--|--|--|
| Quick Links                          | User Accour   | User Account                                                                                                    |        |                                                        |  | Logon History                                        |  |  |  |  |  |
| Clinical                             | Public-Privat | Public-Private Partnership Programme GOPC                                                                                    |        |                                                        |  | Last logon was successful on 29-Sep-2014 11:54:40    |  |  |  |  |  |
| <ul> <li><u>eHR Viewe</u></li> </ul> | <u>r</u>      |                                                                                                    |        |                                                        |  |                                                      |  |  |  |  |  |
| GOPC PPI                             | Programme     |                                                                                                    |        | N N                                                    |  | System News                                          |  |  |  |  |  |
|                                      | Se            | lect <administrat< td=""><td>Progra</td><td>amme&gt; -&gt; <gopc ppp="" programme=""> at menu bar</gopc></td></administrat<> | Progra | amme> -> <gopc ppp="" programme=""> at menu bar</gopc> |  |                                                      |  |  |  |  |  |
| Quick Links                          |               |                                                                                                    |        |                                                        |  |                                                      |  |  |  |  |  |
| Administration • User Account        |               |                                                                                                    |        |                                                        |  | Manual & User Guide                                  |  |  |  |  |  |
| Update Own Account                   |               |                                                                                                    |        |                                                        |  | Manual                                               |  |  |  |  |  |
| Public-Private Partnership Programme |               |                                                                                                    |        |                                                        |  | General Outpatient Clinic Public-Private Partnership |  |  |  |  |  |
| GOPC PPP Programme                   |               |                                                                                                    |        |                                                        |  | Programme User Manual                                |  |  |  |  |  |
|                                      |               |                                                                                                    |        |                                                        |  | User Guide                                           |  |  |  |  |  |
|                                      |               |                                                                                                    |        |                                                        |  | Notice to PPI users                                  |  |  |  |  |  |
|                                      |               |                                                                                                    |        |                                                        |  |                                                      |  |  |  |  |  |

| Download Drug Order Form                                                                                                    |                                     |            |                                      |  |  |  |  |  |  |  |
|----------------------------------------------------------------------------------------------------|-------------------------------------|------------|--------------------------------------|--|--|--|--|--|--|--|
| Clinical Administration                                                                                                    | on Information                      |            | PPPDOCTOR032 PPPDOCTOR032 🖂 (Logout) |  |  |  |  |  |  |  |
| General Outpatient Clin                                                                                                    | Ф <b>5</b> -                        |            |                                      |  |  |  |  |  |  |  |
| Utilities Reporting                                                                                                    |                                     |            |                                      |  |  |  |  |  |  |  |
| Download Drug Order Form tes > Download Drug Order Form                                                                                                    |                                     |            |                                      |  |  |  |  |  |  |  |
| Submit Reimbursement Select <utilities> → <download drug="" form="" order=""></download></utilities>                                                                      |                                     |            |                                      |  |  |  |  |  |  |  |
| Each GOPC PPP Programme private doctor shall be entitled to one free delivery per drug supplier per each month. Any extra delivery requests shall incur delivery charges. |                                     |            |                                      |  |  |  |  |  |  |  |
| The highest Tier from 01-Jan-20                                                                                                    | 14 to today: Tier A                 | Tier Table |                                      |  |  |  |  |  |  |  |
| Registered Address: 16/F One Kowl                                                                                                    | oon, Kowloon Bay - [Tel.: 24492500] |            | ~                                    |  |  |  |  |  |  |  |
| D LIMITED                                                                                                    |                                     |            |                                      |  |  |  |  |  |  |  |
| Drug Item                                                                                                    |                                     | Pack Size  |                                      |  |  |  |  |  |  |  |
| AMOXYCILLIN 250MG / CLAV                                                                                                    | /ULANIC ACID 125MG TABLET           | 100 Tabs   | Print Order Form                     |  |  |  |  |  |  |  |
| E LIMITED                                                                                                    |                                     |            |                                      |  |  |  |  |  |  |  |
| Drug Item                                                                                                    |                                     | Pack Size  |                                      |  |  |  |  |  |  |  |
| TERAZOSIN 2MG TABLET                                                                                                    |                                     | 100 Tabs   | Print Order Form                     |  |  |  |  |  |  |  |
| H LIMITED                                                                                                    |                                     |            |                                      |  |  |  |  |  |  |  |
| Drug Item                                                                                                    |                                     | Pack Size  |                                      |  |  |  |  |  |  |  |
| TRIAMTERENE 50MG / HYDR                                                                                                    | OCHLOROTHIAZIDE 25MG TABLET         | 1000 Tabs  | Print Order Form                     |  |  |  |  |  |  |  |
| LF ASIA (HK) LTD-HEALTHCA                                                                                                    |                                     |            |                                      |  |  |  |  |  |  |  |
| Drug Item                                                                                                    |                                     | Pack Size  |                                      |  |  |  |  |  |  |  |
| METFORMIN 500MG TABLET                                                                                                    |                                     | 90 Tabs    | Print Order Form                     |  |  |  |  |  |  |  |
| THE INTERNATIONAL MEDICA                                                                                                    | L CO. LTD.                          |            |                                      |  |  |  |  |  |  |  |
| Drug Item                                                                                                    |                                     | Pack Size  |                                      |  |  |  |  |  |  |  |
| AMLODIPINE 5MG TABLET                                                                                                    |                                     | 30 Tabs    | Print Order Form                     |  |  |  |  |  |  |  |
|                                                                                                    |                                     |            |                                      |  |  |  |  |  |  |  |

## Submit Reimbursement

| 健通<br>health Cli                                                                                                    | inical A                             | dministration     | Information       |                          |          |              |                        | PPPDOCT        | OR032 PPPDO       | CTOR032 | 2 🖂 (Logo |
|----------------------------------------------------------------------------------------------------|--------------------------------------|-------------------|-------------------|--------------------------|----------|--------------|------------------------|----------------|-------------------|---------|-----------|
| General Outpatient Clinic Public-Private Partnership Programme                                                                                                    |                                      |                   |                   |                          |          |              |                        |                |                   |         |           |
| Utilities Reporting                                                                                                    |                                      |                   |                   |                          |          |              |                        |                |                   |         |           |
| Download Drug Order Form ties > Submit Reimbursement                                                                                                    |                                      |                   |                   |                          |          |              |                        |                |                   |         |           |
| Submit Reimbursement :: Select <utilities> -&gt; <submit reimbursement=""></submit></utilities>                                                                                                    |                                      |                   |                   |                          |          |              |                        |                |                   |         |           |
| Please select a reimburse month to view the claimed reimbursement. (Empty for all months) MMM - YYYY Show                                                                                                    |                                      |                   |                   |                          |          |              |                        |                |                   |         |           |
| Reimburse                                                                                                    | ment Month                           | Submission Da     | ate               | Total Reimbursement Amt. |          |              | Reimbursement Status   |                | Ref. No.          |         |           |
| Oct-2014                                                                                                    |                                      |                   |                   |                          |          |              | Pending for Submission |                |                   |         |           |
| Sep-2014                                                                                                    |                                      |                   |                   | -                        |          |              |                        | -              |                   |         |           |
| Jul-2014 02-Aug-2014                                                                                                    |                                      |                   |                   | \$470.00 P               |          |              | Pending for Approval   |                | REIM201408C0001   |         |           |
| Reimbursement Month:       Sep-2014       PMP Name:       PPPDOCTOR032, PPPDOCTOR032       Submission Date:          Reimbursement Status:       Pending for Submission       Reference No:           Quarterly Medication Fee       Version       Version       Version       Version       Version |                                      |                   |                   |                          |          |              |                        |                |                   |         |           |
| Year<br>Quarter                                                                                                    | Participant Na                       | ime               | Case No.          | Cluster                  | District | Disease Type | Claim Start Date       | Claim End Date | Medication<br>Fee |         |           |
| Q3 2014                                                                                                    | SZE TO, BILBERRY GPP                 |                   | GPPT-14-10002(5)  | NTWC                     | Tuen Mun | HT           | 11-Jul-2014            | 30-Sep-2014    | \$79.77           |         |           |
| Q3 2014                                                                                                    | 14 PATIENT, CANTALOUPE GPPT-14-10004 |                   | GPPT-14-10004(1)  | NTWC                     | Tuen Mun | HT           | 22-Jul-2014            | 28-Sep-2014    | \$67.13           |         |           |
| Total reimbursement amount for quarterly medication fee: \$146.9         I, PPPDOCTOR032, PPPDOCTOR032, hereby attest that all claims submitted for disbursement are precise, appropriate and in compliance with the Terms and Conditions of the General Outpatient Clinic Programme.                |                                      |                   |                   |                          |          |              |                        |                |                   |         |           |
| Conditio                                                                                                    | ns of the Gen                        | eral Outpatient ( | Clinic Programme. |                          |          |              |                        |                | Submit            | Cance   | H         |

## END